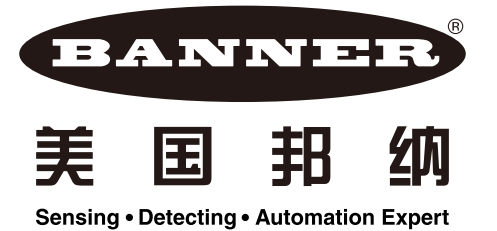

## LT30 RS422/232 操作说明

第一步: 根据型号按接线示意图接好线

LT30 RS422 型号接线示意:

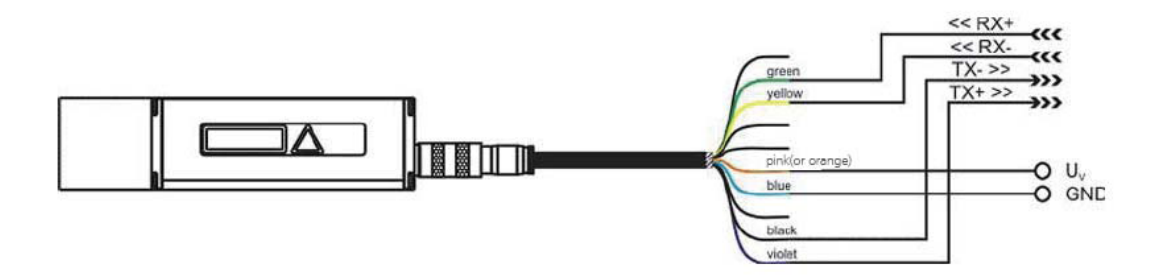

LT30 RS422 接到模块上的接线:

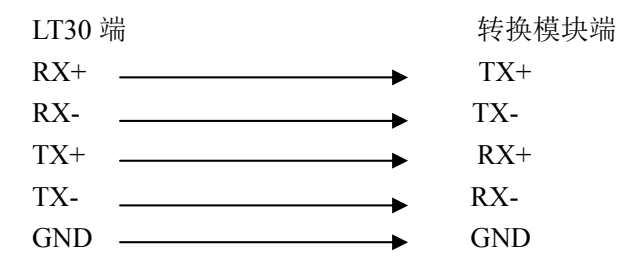

LT30 RS232 串口接线:

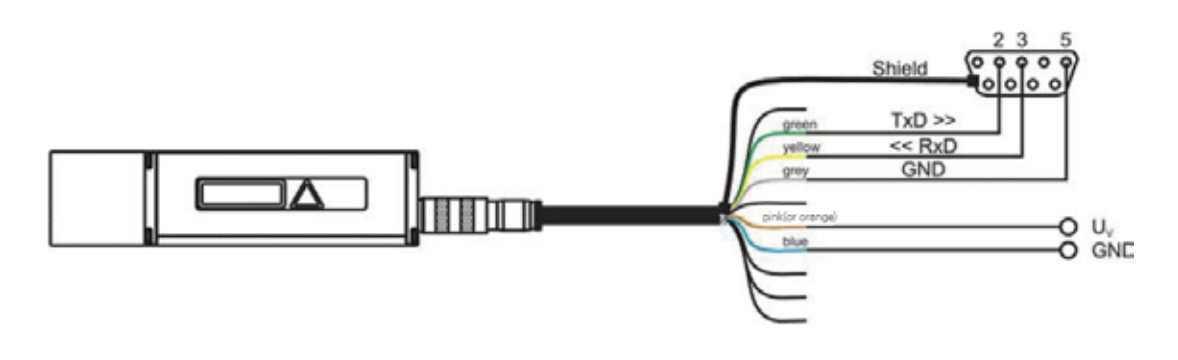

注: 1. 请在断电情况下接线
2.供电电源为10~30VDc 直流电源,橙色线为 + , 蓝色为 3.转换模块为通行 RS422 或 RS232 转 USB 模块,为有源转换模块或无源转换模块

第二步:

1. 在电脑"开始""所有程序""通讯"中启动超级终端

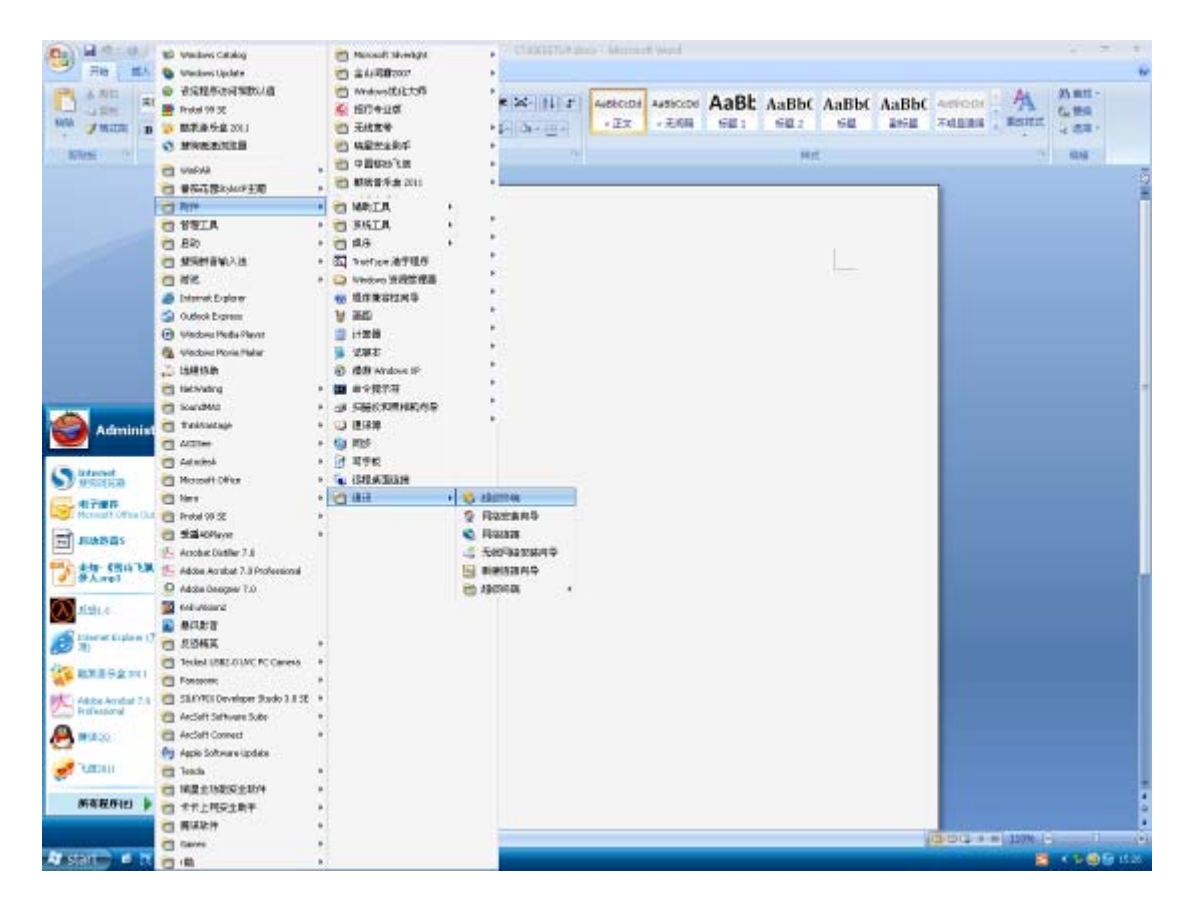

2. 命名通讯号

|                                                                                                    |             | Later to be an on an or and                                                                                                    | 2.5.5                                             |
|----------------------------------------------------------------------------------------------------|-------------|----------------------------------------------------------------------------------------------------|---------------------------------------------------|
|                                                                                                    |             | REPORTED - ST - A - A - C - A - A - C - C - C - C - C                                                                                                    | AaBbt AaBbt Aeroon A Man-<br>Ga area related area |
|                                                                                                    | 1005        | Second Lines                                                                                                    | · 04                                              |
|                                                                                                    |             |                                                                                                    |                                                   |
|                                                                                                    |             |                                                                                                    |                                                   |
| NY         Gettan         Gettan <th></th> <th></th> <th></th>                                                                                                    |             |                                                                                                    |                                                   |
| KFF (93%LA) (24%)     (24%)     (24%)     (24%)     (24%)     (24%)     (24%)     (24%)     (24%)     (24%)     (24%)     (24%)     (24%)     (24%)     (24%)     (24%)     (24%)     (24%)     (24%)     (24%)     (24%)     (24%)     (24%)     (24%)     (24%)     (24%)     (24%)     (24%)     (24%)     (24%)     (24%)     (24%)     (24%)     (24%)     (24%)     (24%)     (24%)     (24%)     (24%)     (24%)     (24%)     (24%)     (24%)     (24%)     (24%)     (24%)     (24%)     (24%)     (24%)     (24%)     (24%)     (24%)     (24%)     (24%)     (24%)     (24%)     (24%)     (24%)     (24%)     (24%)     (24%)     (24%)     (24%)     (24%)     (24%)     (24%)     (24%)     (24%)     (24%)     (24%)     (24%)     (24%)     (24%)     (24%)     (24%)     (24%)     (24%)     (24%)     (24%)     (24%)     (24%)     (24%)     (24%)     (24%)     (24%)     (24%)     (24%)     (24%)     (24%)     (24%)     (24%)     (24%)     (24%)     (24%)     (24%)     (24%)     (24%)     (24%)     (24%)     (24%)     (24%)     (24%)     (24%)     (24%)     (24%)     (24%)     (24%)     (24%)     (24%)     (24%)     (24%)     (24%)     (24%)     (24%)     (24%)     (24%)     (24%)     (24%)     (24%)     (24%)     (24%)     (24%)     (24%)     (24%)     (24%)     (24%)     (24%)     (24%)     (24%)     (24%)     (24%)     (24%)     (24%)     (24%)     (24%)     (24%)     (24%)     (24%)     (24%)     (24%)     (24%)     (24%)     (24%)     (24%)     (24%)     (24%)     (24%)     (24%)     (24%)     (24%)     (24%)     (24%)     (24%)     (24%)     (24%)     (24%)     (24%)     (24%)     (24%)     (24%)     (24%)     (24%)     (24%)     (24%)     (24%)     (24%)     (24%)     (24%)     (24%)     (24%)     (24%)     (24%)     (24\%)     (24\%)     (24\%)     (24\%)     (24\%)     (24\%)     (24\%)     (24\%)     (24\%)     (24\%)     (24\%)     (24\%)     (24\%)     (24\%)     (24\%)     (24\%)     (24\%)     (24\%)     (24\%)     (24\%)     (24\%)     (24\%)     (24\%)     (24\%)     (24\%)     (24\%)     (24\%)     (24\%)     (24\%)     (24\%)     (24\%) |             |                                                                                                    |                                                   |
|                                                                                                    |             | EF   9468/   9468/   9468/   9468   9468   9468   9468   9468   9468   9468   9468   9468   9468   9468   9468   9468   9468   9468   9468   9468   9468   9468   9468   9468   9468   9468   9468   9468   9468   9468   9468   9468   9468   9468   9468   9468   9468   9468   9468   9468   9468   9468   9468   9468   9468   9468   9468   9468   9468   9468   9468   9468   9468   9468   9468   9468   9468   9468   9468   9468   9468   9468   9468   9468   9468   9468   9468   9468   9468   9468   9468   9468   9468   9468   9468   9468   9468   9468   9468   9468   9468   9468   9468   9468   9468   9468   9468   9468   9468   9468   9468   9468   9468   9468   9468   9468   9468   9468   9468   9468   9468   9468   9468   9468   9468   9468   9468   9468   9468   9468   9468   9468   9468   9468   9468   9468   9468   9468   9468   9468   9468   9468   9468   9468   9468   9468   9468   9468   9468   9468   9468   9468   9468   9468   9468   9468   9468   9468   9468   9468   9468   9468   9468   9468   9468   9468   9468   9468   9468   9468   9468   9468   9468   9468   9468   9468   9468   9468   9468   9468   9468   9468   9468   9468   9468   9468   9468   9468   9468   9468   9468   9468   9468   9468   9468   9468   9468   9468   9468   9468   9468   9468   9468   9468   9468   9468   9468   9468   9468   9468   9468   9468   9468   9468   9468   9468   9468   9468   9468   9468   9468   9468   9468   9468   9468   9468   9468   9468   9468   9468   9468   9468   9468   9468   9468   9468   9468   9468   9468   9468   9468   9468   9468   9468   9468   9468   9468   9468   9468   9468   9468   9468   9468   9468   9468   9468   9468   9468   9468   9468   9468   9468   9468   9468   9468   9468   9468   9468   9468   9468   9468   9468   9468   9468   9468   9468   9468   9468   9468   9468   9468   9468   9468   9468   9468   9468   9468   9468   9468   9468   9468   9468   9468   9468   9468   9468   9468   9468   9468   9468   9468   9468   9468   9468   9468   9468   9468   9468   9468   9468   9468   9 |                                                   |
|                                                                                                    | ·天田 1/1 字故( |                                                                                                    | 13-10-12 A # 100% 1                               |

3. 选择通讯端口号

| Re         BA         RE         RE< | BH         H         K         M         K         M         K         M         K         M         K         M         K         M         K         M         K         M         K         M         K         M         K         M         M | AaBt AaBbt AaBbt A | A) 811 -<br>6, 100<br>2 58 - |
|----------------------------------------------------------------------------------------------------|----------------------------------------------------------------------------------------------------|----------------------------------------------------------------------------------------------------|------------------------------|
| 144 8 19 08                                                                                                    | 10.000 Mig.                                                                                                    |                                                                                                    | 0.4                          |
| -                                                                                                    | 100 100 100 100 100 100 100 100 100 100                                                                                                    |                                                                                                    |                              |
|                                                                                                    | 800 (802) (2) (13 (80 (80 (80 (80 (80 (80 (80 (80 (80 (80                                                                                                    |                                                                                                    |                              |
| 67   6960   6                                                                                                    |                                                                                                    |                                                                                                    |                              |
| -                                                                                                    |                                                                                                    |                                                                                                    |                              |
|                                                                                                    |                                                                                                    | L                                                                                                    | 12                           |

4. 设置为通讯的波特率为 9600,N,8,1

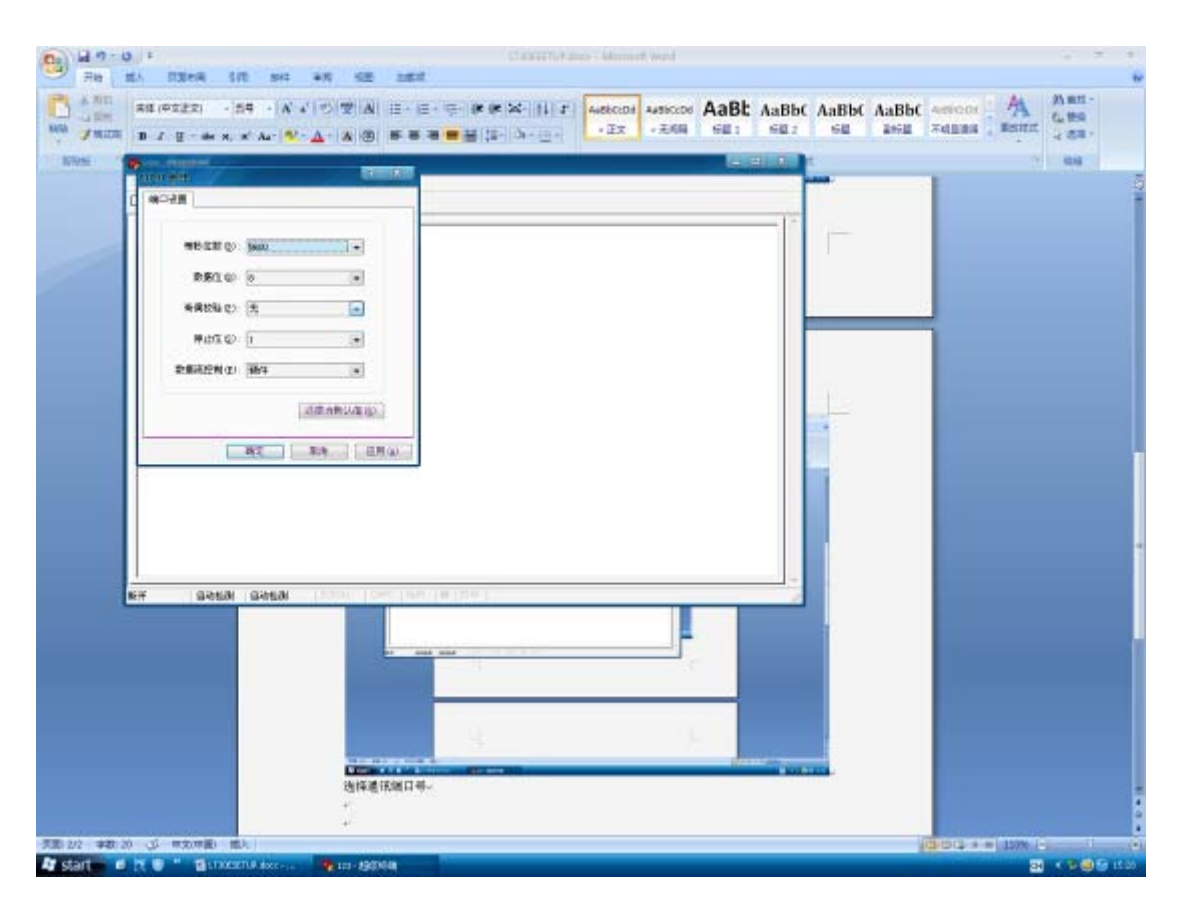

5. 在文件里选择属性

|                 | 1<br>100em 5/0                                  | NI 10 55                          | 200 | TETTet and - Adverse | # Ward       |             |                             |                                                  |
|-----------------|-------------------------------------------------|-----------------------------------|-----|----------------------|--------------|-------------|-----------------------------|--------------------------------------------------|
|                 | Caller (852)23) - 54<br>B Z B - 44 X, X A       | - A + I ⊂ I ⊂ A<br><u>A</u> - A ⊕ |     | H J Alekciol<br>.Ex  | Autocol AaBt | AaBbt AaBbt | AaBbC Aeroon<br>asig Aeroon | A Matt-<br>Bester 4 88                           |
|                 | Control (1999年1999年1999年1999年1999年1999年1999年199 |                                   |     |                      |              |             |                             |                                                  |
|                 |                                                 |                                   |     |                      |              |             |                             | -                                                |
| Alli 3/3 #20.91 | S RORE EL                                       | xxr (9) 101-1930                  | -   |                      |              |             | (godae                      | 1 150% 12 11 10 10 10 10 10 10 10 10 10 10 10 10 |

6. 然后点击右上角的设置

|               | 130-18 1/8 sec<br>2.2.2 2.9 - 1.4 - |                                                                                                    | Bbt AaBbt sencer A Ann |
|---------------|-------------------------------------|----------------------------------------------------------------------------------------------------|------------------------|
| , Januar B.T. | E an A. K As                        |                                                                                                    |                        |
| De            | - 3 - 0 B - B                       | and the second second sec                                                                                                    |                        |
|               |                                     |                                                                                                    |                        |
|               |                                     | Bar (HGL 1): (***).(***).(***).(**)<br>HA.77#*,120(##2024.<br>Si 40) 07<br>40(##0) 07<br>40(##0) 07<br>101(10) 101(1)<br>101(10) 101(1)<br>1 |                        |
| 038           | LECHS CLOCK CONSA                   |                                                                                                    |                        |
|               |                                     | 在大件里选择黑性-                                                                                                    |                        |
|               |                                     | *                                                                                                    |                        |

7. 点击设置里的 ASCII 设置选项

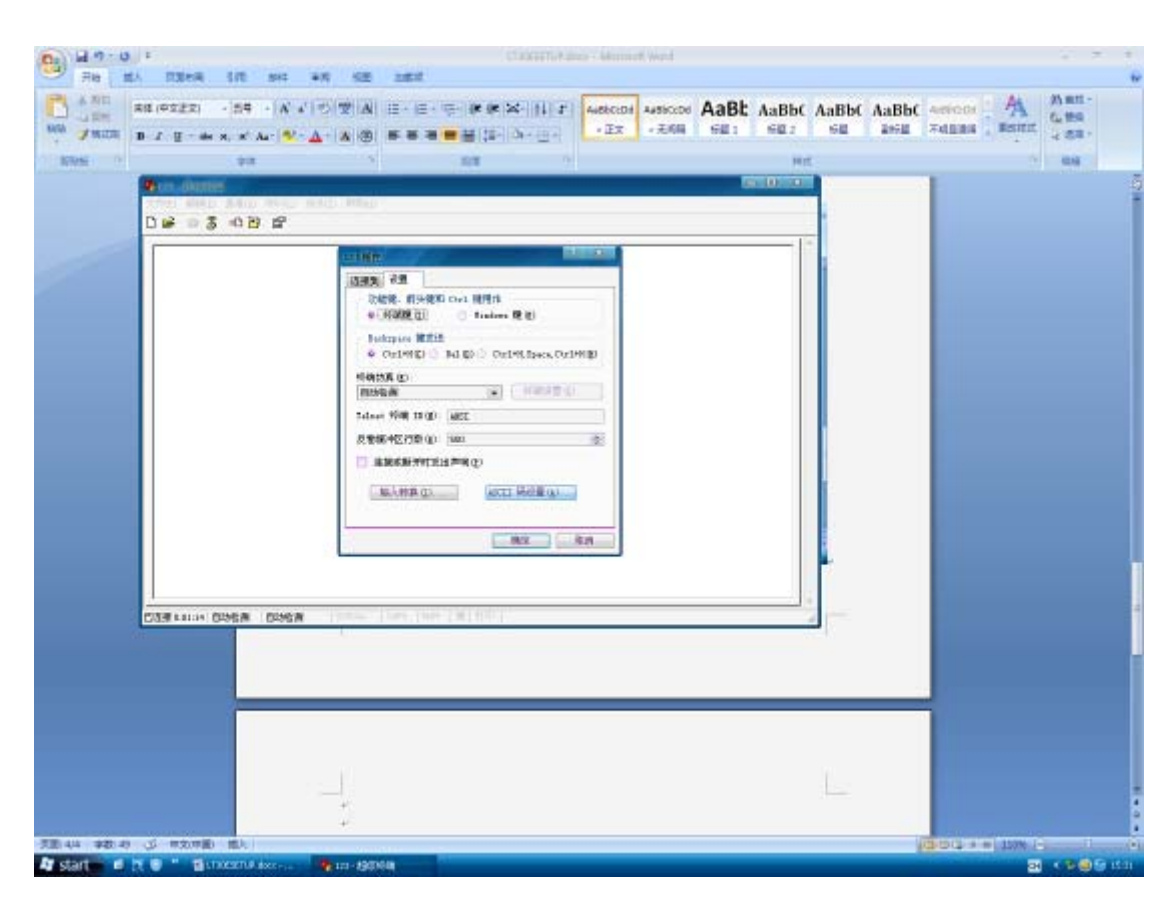

8. 勾选上边的发送两项功能

| A 2 - 0 - 1                                                                                                    | Calcutter and Advanced                                                     | West              |                           |                     |
|----------------------------------------------------------------------------------------------------|----------------------------------------------------------------------------|-------------------|---------------------------|---------------------|
| ▲ 2010<br>● 2010<br>● 2 | E + E + (# (# (X + (1)) F)) Autocol<br>■ ■ ■ (12 - (3 + (2 + ))) + (2 + )) | ABBC ABBC ABBC AB | Bbt AaBbt Assess A        | が単江-<br>伝教会<br>よる日・ |
| 896 5                                                                                                    | 101                                                                        | HE                |                           | 0.6                 |
|                                                                                                    |                                                                            |                   |                           |                     |
|                                                                                                    |                                                                            |                   |                           |                     |
| 72 44 92 0 3 8585 E                                                                                                    |                                                                            |                   | Concernant and the second |                     |
| Ar start d tt e " @internitier                                                                                                    |                                                                            |                   | 24                        |                     |

9.

写入LO 加上回车后激光发射

写入 LF 加上回车后激光关闭

接下来设置模拟量的最大位置值和最小位置值

| B 47-0 F             |                                                                                                    |                    | ciónn       | Status / Mennet   | West     |          |           |                                         |                                |
|----------------------|----------------------------------------------------------------------------------------------------|--------------------|-------------|-------------------|----------|----------|-----------|-----------------------------------------|--------------------------------|
| No Anta P 1 R        | zi - 59 - A' 4'                                                                                                    |                    | E-E-KKKX-N  | I Ai8bci0i<br>→Ξπ | ANNO ABL | AaBbC Aa | BbC AaBbC | ARICON A                                | 2) #11 -<br>G_ 194<br>-2 (58 - |
| 1005                 |                                                                                                    | -                  | 108         | 2                 |          | HIE      |           | 6                                       | 0.0                            |
|                      | CONSTRUCTION         CONSTRUCTION           CONSTRUCTION         CONSTRUCTION           CONSTRUCTION         CONSTRUCTION           CONSTRUCTION         CONSTRUCTION |                    |             |                   |          |          |           |                                         |                                |
|                      |                                                                                                    | 应动中口语出             | 87          |                   |          |          |           |                                         |                                |
|                      |                                                                                                    | 4                  |             |                   |          |          |           |                                         |                                |
| 天町 5/5 本数 75 🥥 中文    | の問題を開た                                                                                                    | 10000              |             | _                 |          |          |           | (1-1-1-1-1-1-1-1-1-1-1-1-1-1-1-1-1-1-1- | i 1 di                         |
| Ar start an a tr 🖲 " | LTROSETLA ANT                                                                                                    | THAT ALL AND A VEZ | 121-190968K |                   |          |          |           | 24                                      | < 200 S 155                    |

首先先输入一个 RB 然后回车,看到当前的 4 毫安点设置的位置,然后再输入 RB1.000 后回车,返回一个数值为 RB1,那么 4 毫安的点就设定为了 1 米的点,如果不按照顺序 输入,那么则可能反馈回 E61,代码输入错误的指示。

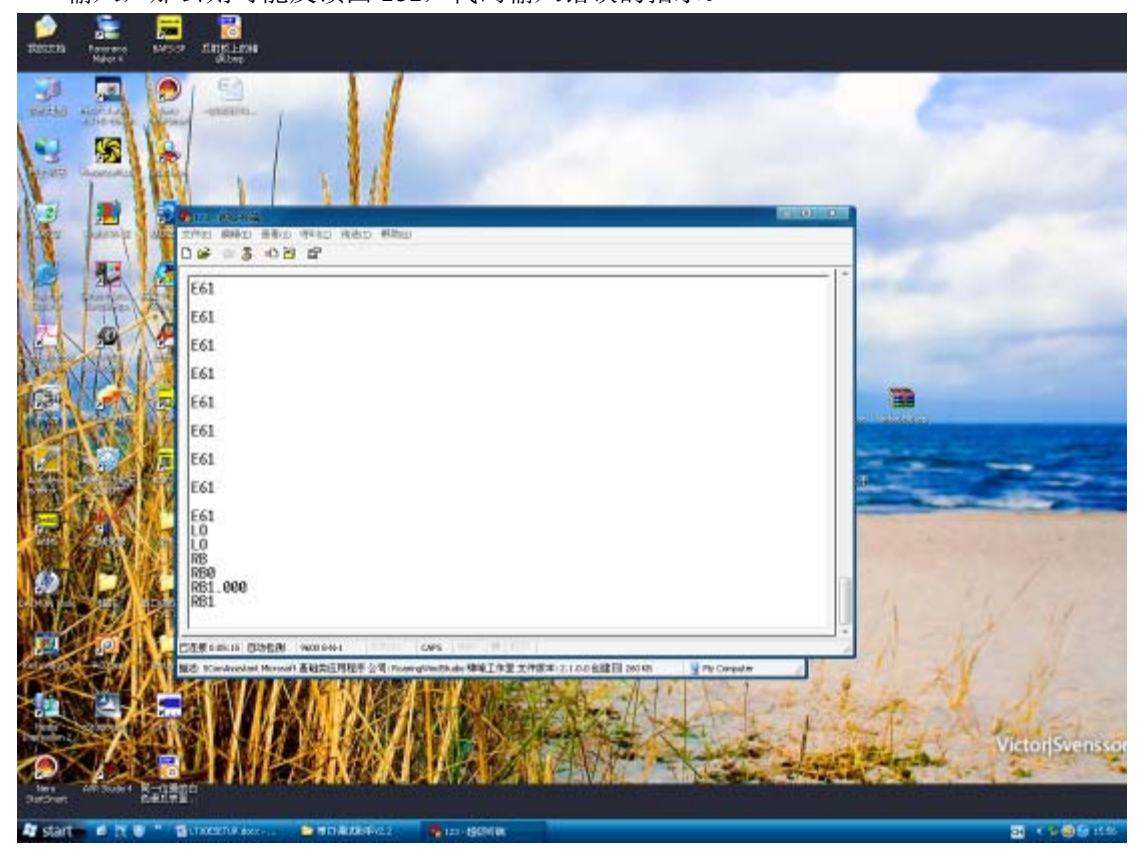

接下来设置 20 毫安的点

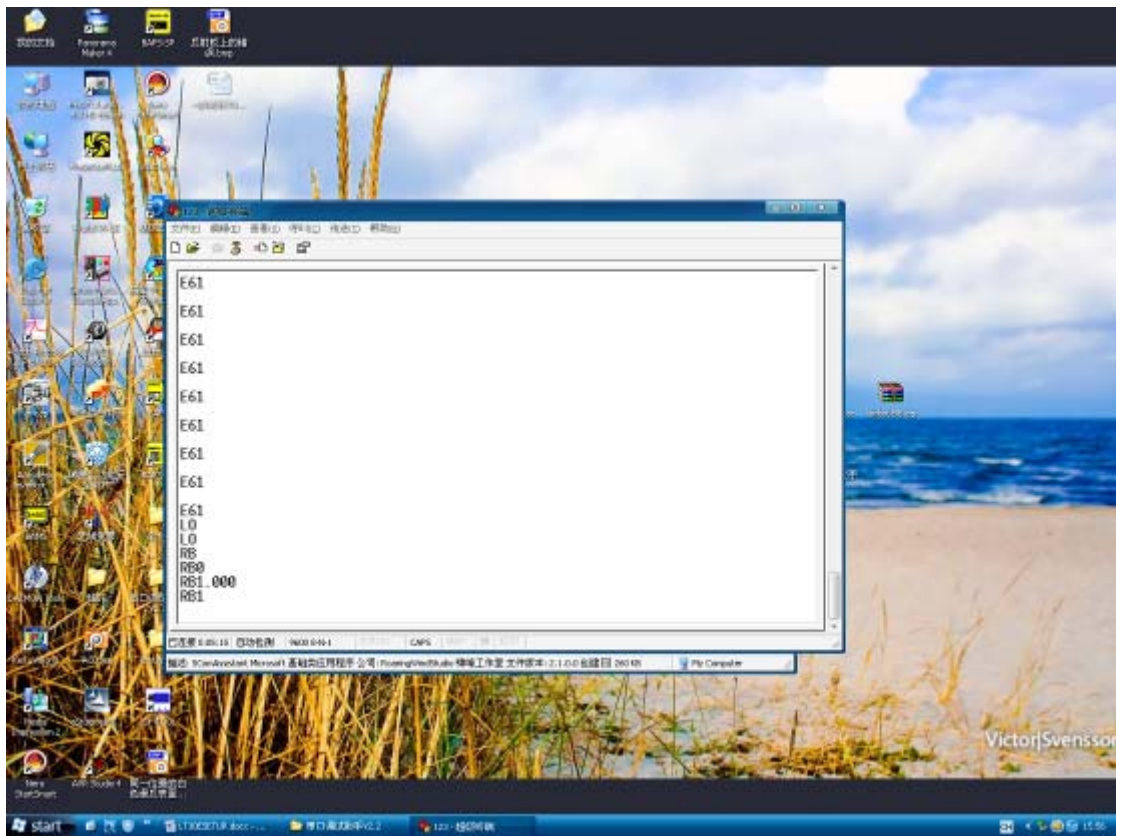

首先先输入一个 RE 然后回车,看到当前的 20 毫安点设置的位置,然后再输入 RE120.000 后回车,返回一个数值为 RB120,那么 20 毫安的点就设定为了 120 米的点,如果不按照顺序输入,那么则可能反馈回 E61,代码输入错误的指示。

10. 接下来设置上电时的内部自动发送的启动代码命令

|                     |                                                                                                    |                                                                                        | Classestation of                                                                                                | ine - Administ Word                                       |                               |             |                 | 2.2                       | -   |
|---------------------|----------------------------------------------------------------------------------------------------|----------------------------------------------------------------------------------------|----------------------------------------------------------------------------------------------------|-----------------------------------------------------------|-------------------------------|-------------|-----------------|---------------------------|-----|
| A MUM D V R         | 082) - 55 + A' 4'  <br>- + x, x' A+  ♥ - ∆                                                                                                    |                                                                                        | ■■単位- み・回・<br>E・空 体体図- 11 F                                                                                     | Austicipi<br>• Ex • ExBi                                  | AaBt AaBbt                    | AaBbt AaBbt | Anton A         | 2) mt -<br>6, tha<br>58 - |     |
| RWS P               | 28                                                                                                    |                                                                                        | 10 <b>8</b> 9                                                                                                   |                                                           | H                             | ¢           |                 | 616                       |     |
|                     | 20100 000043     20100 000043     20100 000043     E61     E61     E61     E61     E61     E61     E61     E62     B62     B62     B62     B62     B62     B63     B61     B6     B6     B61     B6     B6 | 前先洗碗入一<br>末、原用一付<br>(1)<br>(1)<br>(1)<br>(1)<br>(1)<br>(1)<br>(1)<br>(1)<br>(1)<br>(1) | Cove<br>(本) 化石油子、香油当前的<br>(市方本品、第二 4 第天前点)<br>(1)<br>(1)<br>(1)<br>(1)<br>(1)<br>(1)<br>(1)<br>(1)<br>(1)<br>(1 | <ul> <li>- 建完点把重的收重。(<br/>我用空为了1米时点。)</li> <li></li></ul> | 地图其输入 no1 as A<br>如果不 任何则不能入。 |             |                 |                           | 5   |
|                     |                                                                                                    | 1                                                                                      |                                                                                                    |                                                           |                               |             |                 |                           |     |
| 7.814/7 #42:343 3 R | SIME ISA                                                                                                    | -                                                                                      |                                                                                                    |                                                           |                               |             | (1012 A # 107 C |                           | (0) |
| Ar start in it e "  | Titteren dater 1                                                                                                    | Distantion of the                                                                      | B121-86968                                                                                                    |                                                           |                               |             | 24              | 1.8091                    | -   |

输入 ASDT,那么激光器上电的时候,就会首先向内部发送指令 DT,这个就会启动激光器 现场采样,接收正确后,会反馈回 ASdt,这时参数基本设置完毕

|                                                                                                    | Classifier data - Minimett Word                          |                                                                                                    |
|----------------------------------------------------------------------------------------------------|----------------------------------------------------------|----------------------------------------------------------------------------------------------------|
| Calor (BSES) - 54 - A 4<br>- 1 - 55<br>- 1 - 55<br>- 54<br>- 54 | 2 2 A = = = = # # # A = 11 F Addition Addition AaBb AaBb | C AaBbC AaBbC Association A Association                                                                         |
| 896 0 - 20                                                                                                    | N 101 0                                                  | Art in the                                                                                                    |
|                                                                                                    | 7                                                        | T                                                                                                    |
| 2/21 64611 #8(D)                                                                                                    | WHICH WARD WARD                                          |                                                                                                    |
| 0.0 2 0 0 0 0 0 0 0 0 0 0 0 0 0 0 0 0 0                                                                                                    | 8                                                        |                                                                                                    |
| FIS:01         07           E61         07           000         000           000         000           000         000           000         000           000         000           000         001           000         001           000         001           000         001           000         001           000         001           000         001           000         001           000         001           000         001           000         001           000         001           000         001           000         001           000         001           000         001           000         001           000         001           000         001           000         001           000         001           000         001           000         001           000         001           000         001           000         001           000                                                                                                    |                                                          |                                                                                                    |
| Coarenee open                                                                                                    | 1903年11 295 295 295 295 295 295 295 295 295 295          | Lan                                                                                                    |
|                                                                                                    | -                                                        |                                                                                                    |
|                                                                                                    | +                                                        |                                                                                                    |
| 318 7/8 942 407 🥥 R/6/R/8 16A                                                                                                    |                                                          | Contraction in the second second second second second second second second second second second second second s |
| AT Start Start Sta                                                                                                    | 😂 M D R. 1864-02 🦓 121-1800 ( R                          | 34 K 9 @ 9 H.M.                                                                                                 |

然后再发送 DT 这个命令并回车,这时程序就设定完毕了,断电后在上电都能正常检测了。

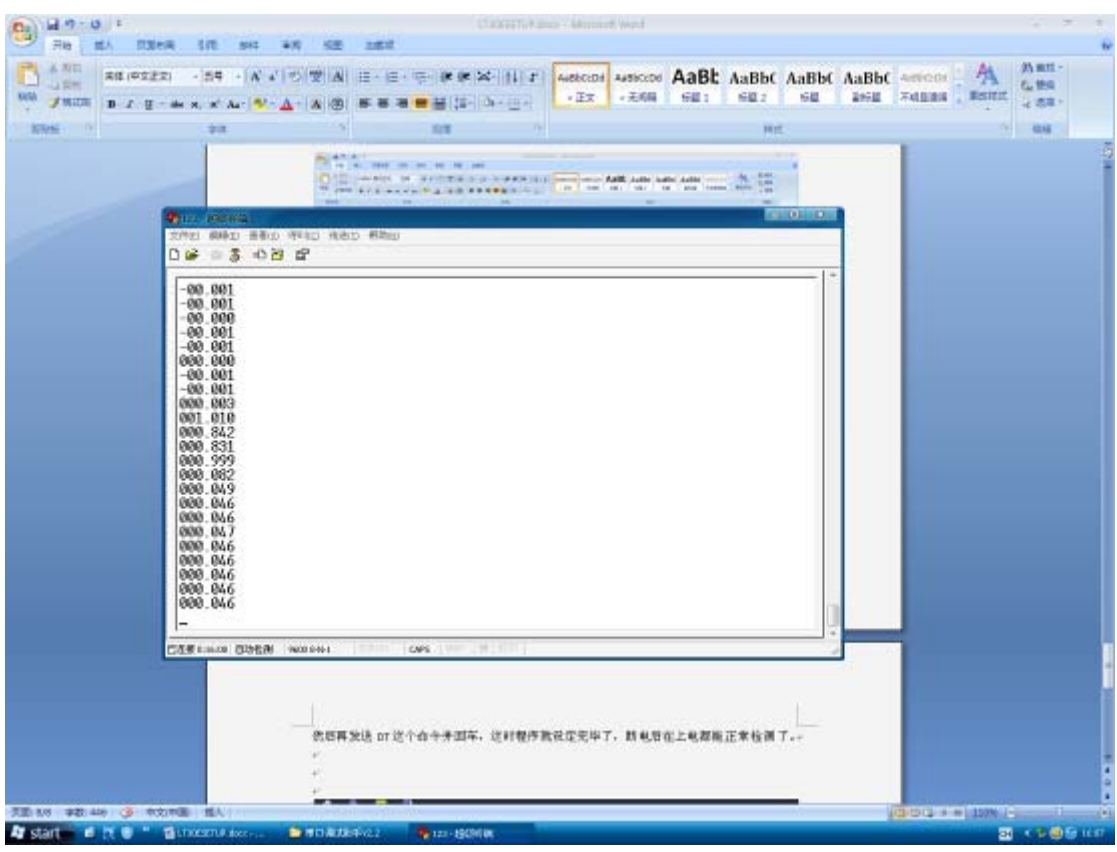

断电后重新上电,显示出来的检测结。

预了解更多产品资料和信息,请登录 Banner 官网: www.bannerengineering.com.cn